# **INSTALARE FORTICLIENT 7.0.X**

# Atenție! Înainte de a urma oricare pas de mai jos, asigurați-vă că aveți drepturi de administrator pe stația respectivă.

# 1. Descărcare FortiClient 7.0.X

Se accesează link-ul de mai jos și **se descarcă**, în funcție de versiunea sistemului de operare al stației de lucru, utilitarul corespunzător

https://emspartners.orange.ro:10443/installers/Default/ORO PARTNERS FORTICLIENT/

| Index of /installers/Default/ORO_P $\times$ | +                                                         |        |                                |                  |      |
|---------------------------------------------|-----------------------------------------------------------|--------|--------------------------------|------------------|------|
| $\leftarrow \  \   \rightarrow \  \   G$    | O A https://emspartners.orange.ro:10443/installers/Defaul | t/ORO_ | PARTNERS_FORTICLIENT/          |                  |      |
|                                             |                                                           |        |                                |                  |      |
|                                             |                                                           |        | Name                           | Last modified    | Size |
|                                             |                                                           |        | Parent Directory               |                  | 2    |
|                                             |                                                           |        | msi/                           | 2022-12-16 07:49 | -    |
|                                             | macOS                                                     |        | FortiClient_7.0.7.dmg          | 2023-10-19 15:19 | 268M |
|                                             | Windows 64 bi                                             | t 📾    | FortiClientSetup_7.0.7_x64.exe | 2023-10-19 15:19 | 180M |
|                                             | Windows 32 b                                              | it 🗃   | FortiClientSetup_7.0.7_x86.exe | 2023-10-19 15:19 | 162M |

Observație: Pentru a determina versiunea sistemului de operare se poate face click dreapta pe iconița My Computer – Windows 7 ( sau This PC – Windows 10 ) și se selectează Properties. Pentru un sistem 64-bit, informația va fi disponibilă sub forma "System Type 64-bit operating system".

| Device specifi                               | cations                                             |
|----------------------------------------------|-----------------------------------------------------|
| Device name<br>Full device name<br>Processor |                                                     |
| Installed RAM<br>Device ID<br>Product ID     |                                                     |
| System type                                  | 64-bit operating system, x64-based processor        |
| Pen and touch                                | No pen or touch input is available for this display |

#### 2. Dezinstalare FortiClient 5.6.5 sau mai vechi

2.1 Se închide aplicația FortiClient folosind click dreapta pe icon-ul verde al aplicației, din bara de jos-dreapta a ecranului și selectând **Shutdown FortiClient.** 

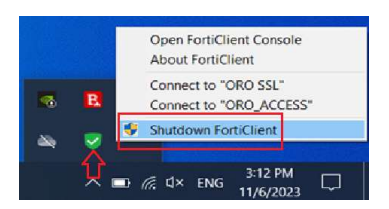

2.2 Se deschide *Control Panel -> Programs -> Uninstall a program -> FortiClient -> Uninstall.* După dezinstalare veți fi rugat să restartați stația. Vă rugăm să o faceți!

| Finel F | ortiClient                                                                                  |                                                                                 | × .          |
|---------|---------------------------------------------------------------------------------------------|---------------------------------------------------------------------------------|--------------|
| Time re | You must restart your syster<br>changes made to FortiClien<br>restart now or No if you plan | n for the configuration<br>t to take effect. Click Y<br>to manually restart lat | es to<br>er. |
|         |                                                                                             |                                                                                 |              |

#### 3. Instalare FortiClient 7.0.X

3.1 Se execută fișierul descărcat la Pasul 1, de exemplu pentru un sistem de operare 64 bit: FortiClientSetup\_7.0.X\_x64.

| 🖊   🗹 📕 =   Do | wnloads | 5                                                                                                    |                   |             |                  | - | ×   |
|----------------|---------|----------------------------------------------------------------------------------------------------|-------------------|-------------|------------------|---|-----|
| File Home      | Share   | View                                                                                                    |                   |             |                  |   | ~ ? |
| ← → ∽ ↑ ◀      | 🕨 > Thi | s PC → Downloads                                                                                                    |                   | ٽ ~         | Search Downloads |   |     |
| 🖈 Quick access | ^       | Name                                                                                                    | Date modified     | Туре        | Size             |   |     |
| Desktop        | *<br>*  | V Today (1) V Today (1) V Tod | 11/6/2023 4:51 PM | Application | 184,412 KB       |   |     |

Se instalează urmând utilitarul de instalare; nu este nevoie de vreo modificare.

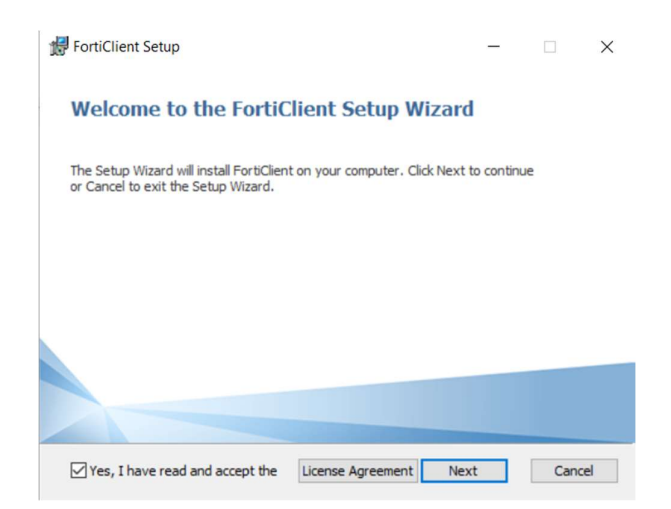

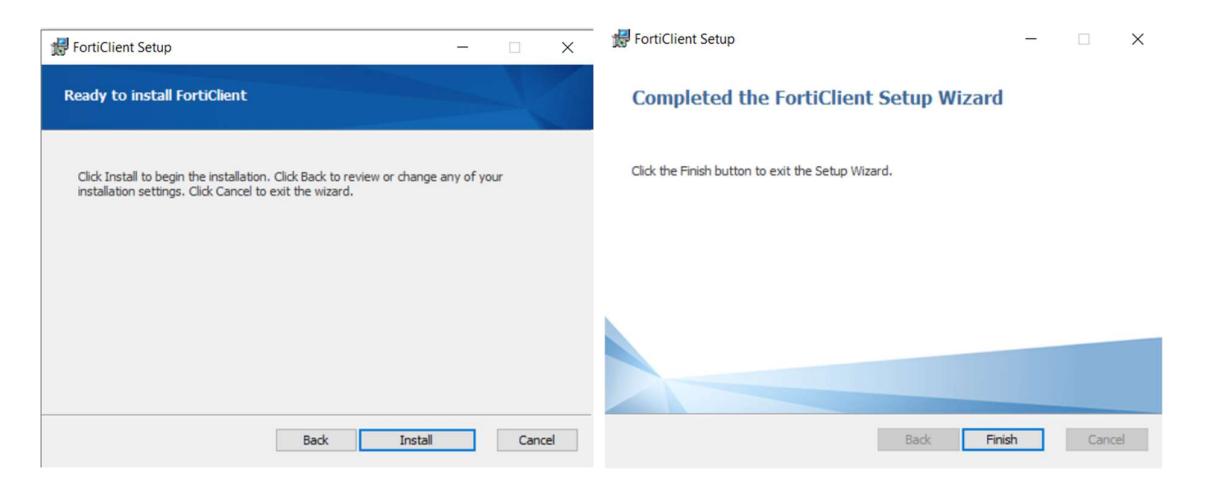

3.2 După instalare, accesul la meniul de conectare prin VPN se poate face prin dublu click pe iconița FortiClient din bara de jos-dreapta a ecranului:

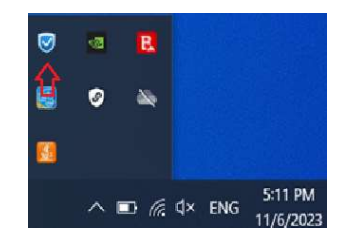

# 4. Conectarea la VPN:

Pentru accesarea resurselor, din consola centrală FortiClient (**deschisă după ce s-a dat dublu-click pe iconița FortiClient la pasul 3.2**), din tab-ul REMOTE ACCESS (selectat în partea stângă) se poate utiliza una din cele două variante de acces: **ORO\_SSL (SMS)** sau **ORO\_ACCESS (IPSEC)**. Ambele variante sunt recomandate. Pentru acces, se vor utiliza credențialele împreună cu codul OTP primit prin SMS.

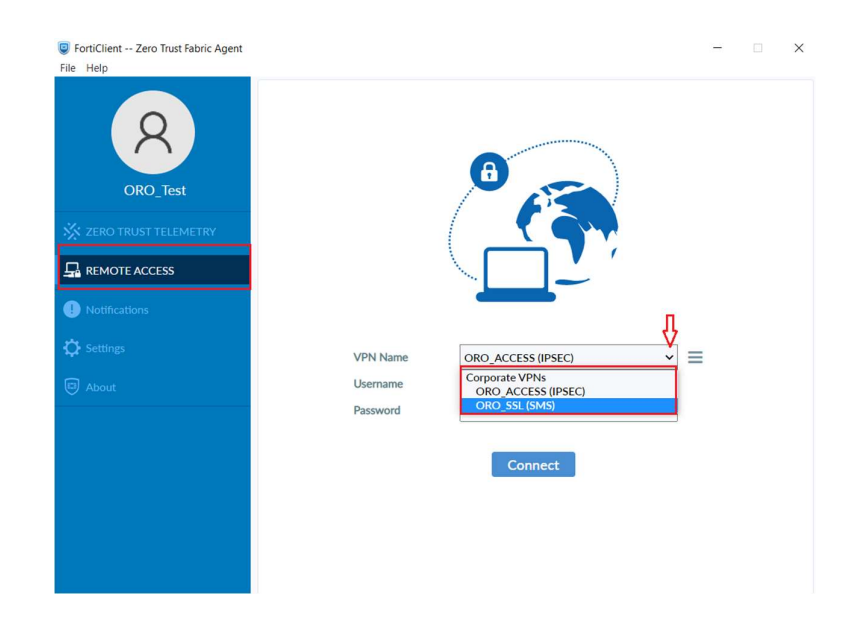

FortiClient -- Zero Trust Fabric Agent

FortiClient -- Zero Trust Fabric Agent

REMOTE ACCESS 0

FortiClient -- Zero Trust Fabric Agent

Q

REMOTE ACCESS

| ORO_TEST<br>CORO_TEST<br>COROTE ACCESS<br>PortPort Access |                                                   |
|-----------------------------------------------------------|---------------------------------------------------|
| 🔆 Settings<br><section-header> About</section-header>     | VPN Name ORO_SSL (SMS)  Username Password Connect |

Conectare prin ORO\_SSL(SMS) – introducere credențiale

-

- 🗆 X

| × | FortiClient Zero Trust Fabric Agent<br>File Help |                               | - | × |
|---|--------------------------------------------------|-------------------------------|---|---|
|   | RO_Test                                          |                               |   |   |
|   | 💥 ZERO TRUST TELEMETRY                           |                               |   |   |
|   |                                                  |                               |   |   |
|   | 1 Notifications                                  |                               |   |   |
|   | C Settings                                       | VPN Name ORO_ACCESS (IPSEC) ~ | = |   |
|   | D About                                          | Username                      |   |   |
|   |                                                  | Password                      |   |   |
|   |                                                  | Connect                       |   |   |
|   |                                                  |                               |   |   |
|   |                                                  |                               |   |   |
|   |                                                  |                               |   |   |
|   |                                                  |                               |   |   |

Conectare prin ORO\_ACCESS(IPSEC) – introducere credențiale

| × |                                                  |          |                                |   |   |
|---|--------------------------------------------------|----------|--------------------------------|---|---|
|   | FortiClient Zero Trust Fabric Agent<br>File Help |          |                                | - | × |
|   |                                                  |          |                                |   |   |
|   |                                                  |          |                                |   |   |
|   | Notifications                                    |          |                                |   |   |
|   | 🗘 Settings                                       |          | Tastati codul primit prin SMS: |   |   |
|   | De About                                         | Username | oro_access (IPSEC)  fr_tost123 |   |   |
|   |                                                  | Password |                                |   |   |
|   |                                                  | Answer   |                                |   |   |
|   |                                                  |          | OK Cancel                      |   |   |
|   |                                                  |          |                                |   |   |
|   |                                                  |          |                                |   |   |
|   |                                                  |          |                                |   |   |

Conectare prin ORO\_ACCESS(IPSEC) – introducere OTP

# Conectare prin ORO\_SSL(SMS) – introducere OTP

| R<br>ORO_Test          |          |                    |   |  |
|------------------------|----------|--------------------|---|--|
| 🔆 ZERO TRUST TELEMETRY |          |                    |   |  |
|                        |          |                    |   |  |
| Notifications          |          |                    |   |  |
| Settings               |          | Status: Connecting |   |  |
| <b>.</b>               | VPN Name | ORO_ACCESS (IPSEC) | ~ |  |
| About                  | Username | fr_test123         |   |  |
|                        | Password |                    |   |  |
|                        |          | Disconnect         |   |  |
|                        |          |                    |   |  |
|                        |          |                    |   |  |

Conectare ORO\_ACCESS(IPSEC)

Conectare ORO\_SSL(SMS)

Username ord

Status: Connecting VPN Name ORO\_SSL (SP

Disconnect

fr\_test123

Tastati codul primit prin SMS: ORO\_SSL (SMS) fr\_test123

Cancel

Orange Restricted

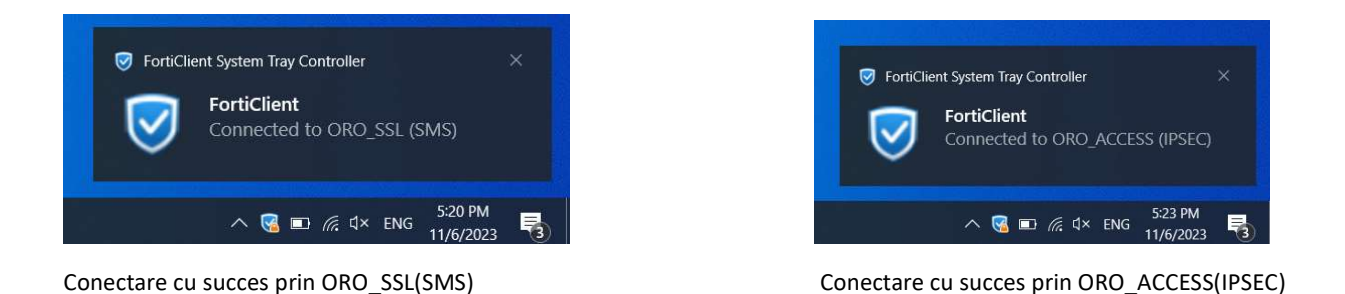

# 5. Dezinstalare FortiClient 7.0.X

Pentru a putea dezinstala FortiClient 7.0.X, în prealabil clientul trebuie deconectat de la telemetrie. Din consola centrală a FortiClient se selectează din stânga tab-ul **ZERO TRUST TELEMETRY**, apoi se dă click pe **Disconnect -> YES**. Din acest moment, dacă nu se execută o instalare de la 0 (conform cu pasul 3), se va pierde conectivitatea la resurse în 30 zile.

| FortiClient Zero Trust Fabric Agent<br>File Help |                                                    | - 🗆 × | FortiClient Zero Trust Fabric Agent<br>File Help |                                      | - 🗆 X                                  |
|--------------------------------------------------|----------------------------------------------------|-------|--------------------------------------------------|--------------------------------------|----------------------------------------|
| 8                                                | FortiClient - Connected<br>Zero Trust Fabric Agent |       | 8                                                | A                                    | UNLICENSED                             |
| ORO_Test                                         | Centrally Managed by EMS                           |       | ORO_Test                                         |                                      | 200 C                                  |
| 🔆 ZERO TRUST TELEMETRY                           | Status: Connected Disconnect                       |       | X ZERO TRUST TELEMETRY                           | (                                    |                                        |
|                                                  |                                                    |       |                                                  |                                      |                                        |
| (1) Notifications                                |                                                    |       | Notifications                                    |                                      |                                        |
| Settings                                         |                                                    |       | Settings                                         | Please contact your administrator or | connect to EMS for license activation. |
| D About                                          |                                                    |       | D About                                          | Unlicensed VPN access is availab     | ole until Dec 08, 2023 9:17:11 AM      |
|                                                  |                                                    |       |                                                  | VPN Name ORO_ACCES                   | s (IPSEC) 👻 🗮                          |
|                                                  |                                                    |       |                                                  | Password                             |                                        |
|                                                  |                                                    |       |                                                  | _                                    |                                        |
|                                                  |                                                    |       |                                                  | Cor                                  | nnect                                  |
|                                                  |                                                    |       |                                                  |                                      |                                        |
|                                                  |                                                    |       |                                                  |                                      |                                        |
|                                                  |                                                    |       | Unlock Settings                                  |                                      |                                        |

Din acest punct, dezinstalarea se realizează similar pașilor de la pasul 2.